Как создать учетную запись индивидуального предпринимателя и юридического лица на сайте Госуслуг.

Индивидуальный предприниматель регистрирует учетную запись предприятия самостоятельно. При этом у предпринимателя должна быть подтвержденная учетная запись физического лица на Госуслугах.

## Для добавления учетной записи предпринимателя

1. В личном меню пользователя (где указывается ФИО или знак ≡ ) выбрать «Войти как организация».

| W v Desmanne v                                                                                                    | 🕈 Macata 👘 🚍 RUS 🗸                          |
|----------------------------------------------------------------------------------------------------|---------------------------------------------|
|                                                                                                    |                                             |
| rocycnyru                                                                                                    | Yonyny Ontara Rogopowa Q 🔒 Samaaa X         |
| Damase + Oforp                                                                                                    |                                             |
|                                                                                                    | Ofaco                                       |
| Обоор Заявления Документы в данные Коспонта                                                                                                    | Ta Contación Banazionen                     |
|                                                                                                    | Доучения дання                              |
|                                                                                                    | Roberta                                     |
| Биометрия                                                                                                    | Сепцон                                      |
| Услуги банков без похода в офис: нумоны только ваше фото и голос                                                                                                    | Harppine                                    |
|                                                                                                    | Войти кан организация                       |
| Последние события                                                                                                    | Builte                                      |
| a second second s |                                             |
|                                                                                                    |                                             |
|                                                                                                    | У выс нет неогламенных                      |
| Отверство у порадите и проведка данных<br>запес                                                                                                    | У вас нет неотланевных<br>23.01.0021. зв.34 |
| Услешна завершена проверка данных<br>изни                                                                                                    | 23.01.2021. 18:36<br>Иренти                 |

2. Далее выбираем «Создать учетную запись предпринимателя».

| 👻 v Drespenser v              |                                                                                                    |                           |             | Macana             | 🚍 RUS 🛩                                                                                                    |
|-------------------------------|----------------------------------------------------------------------------------------------------|---------------------------|-------------|--------------------|----------------------------------------------------------------------------------------------------|
| госуслуги                     |                                                                                                    | Yonyre Onnara             | Поддержка   | ۹ ۵                | 40mm -                                                                                                    |
| Вавная н Окостнальная неформа | uni                                                                                                    |                           |             |                    |                                                                                                    |
| Ваши роли и ор                | ганизации                                                                                                    |                           |             |                    |                                                                                                    |
| Аластное лица                 |                                                                                                    |                           | Troyan para |                    |                                                                                                    |
| +                             |                                                                                                    | +                         |             |                    |                                                                                                    |
| Создать учетную запас         | ь предпрининальна (                                                                                                    | Создать учетную запись ор | anne baupan |                    |                                                                                                    |
|                               |                                                                                                    |                           |             |                    |                                                                                                    |
| Помощь и поддержка            | Информация о портале                                                                                                    | Полезные ресурс           | м           | Наши проекты       |                                                                                                    |
|                               | Address of the second second sec | Weight Street and Street  |             | Reconstruct of any | and the second second se |
| Вард и регистрация            | PROBONCTION                                                                                                    | Poccessions could         | COUNTRY     | Morathouse cowres  | -                                                                                                    |

3. Следующий шаг «Добавить» новую организацию.

| С. Перейти в Росуслуги     | A see of                | ОСУСЛУГИ<br>оступ в соронсам<br>очного правитильства | C) Moneylin 3          |
|----------------------------|-------------------------|------------------------------------------------------|------------------------|
|                            | Мон данные              | Настройки учетной записи                             | • Ilofonith opravenium |
| Вы не являетесь сотрудению | м ни брной организмани. | Новая организация<br>Вы изжее робовть вый орго о     |                        |

4. Далее выбираем «Индивидуальный предприниматель».

| 🤇 Перейти в Госуслуги                      | ГОСУСЛУГИ<br>Доступ к оправлая<br>занатеринару правотовыства                                                                                                    | () and the second second second second second second second second second second second second second second se |
|--------------------------------------------|----------------------------------------------------------------------------------------------------|----------------------------------------------------------------------------------------------------|
|                                            | Мом данные Настройки учетной записи                                                                                                    | + Johanets apraversause                                                                                         |
|                                            | Добавление организации                                                                                                    | ×                                                                                                    |
| 1.0                                        | (a) (f)                                                                                                    | <b>a</b> )                                                                                                    |
|                                            | Андивидуальный Кридическое лицо Орган гос. к                                                                                                    | INSCHI KANI KOC.                                                                                                |
|                                            |                                                                                                    | 1. A A A A A A A A A A A A A A A A A A A                                                                        |
|                                            |                                                                                                    |                                                                                                    |
| 1 Discus American Manual                   |                                                                                                    | and Descent and                                                                                                 |
| A REACTION OF A REACTION AND A REACTION OF | DECOMPOSITION OF A CONTRACT OF A CONTRACT OF | Tyccout w                                                                                                    |

5. Необходимо внесите в форму номер вашего ИНН и ОГРНИП. Нажимаем «Продолжить». Система автоматически проверит их в Едином госреестре налогоплательщиков и в Едином госреестре ИП.

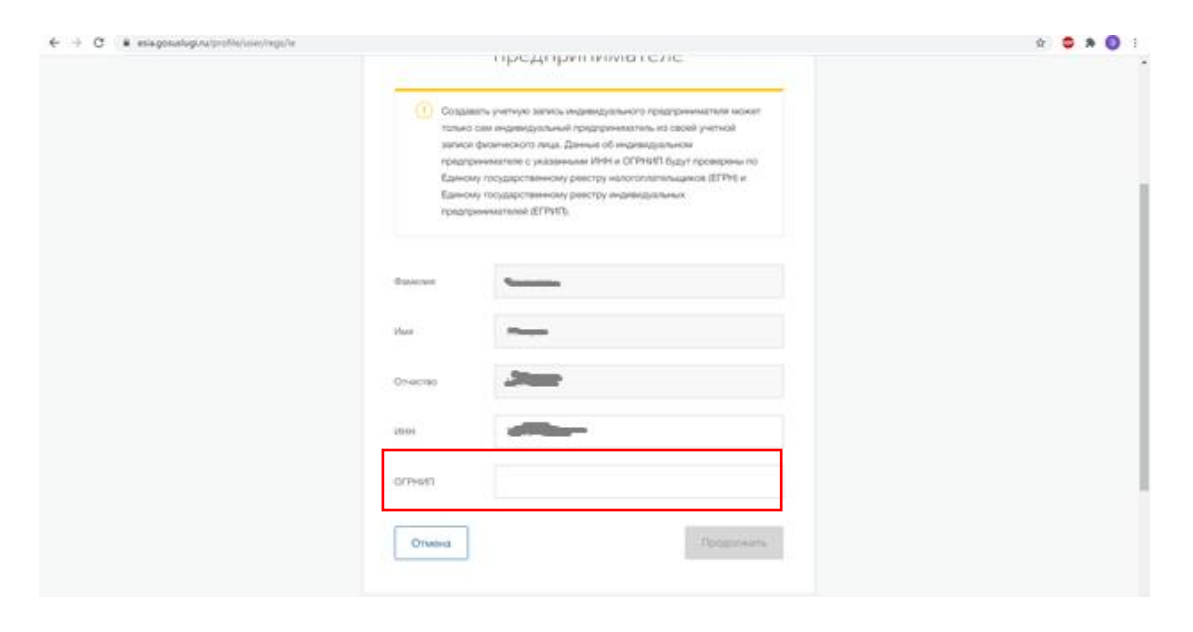

Учетная запись предпринимателя появится после успешной проверки данных.

Важно! Создать учетную запись индивидуального предпринимателя можно только на портале Госуслуг. В мобильном приложении функция пока недоступна.

Ссылка на часто задаваемые вопросы:

https://www.gosuslugi.ru/help/faq/individualnym\_predprinimatelyam

Необходимо осуществить вход на сайт Госуслуг как ИП.

Важно! Если по ссылке не отображается «Заполнить форму» это означает, что услуга пока не доступна, проверка данных ИП незакончена. Она должны появиться от нескольких часов до 2-х дней.

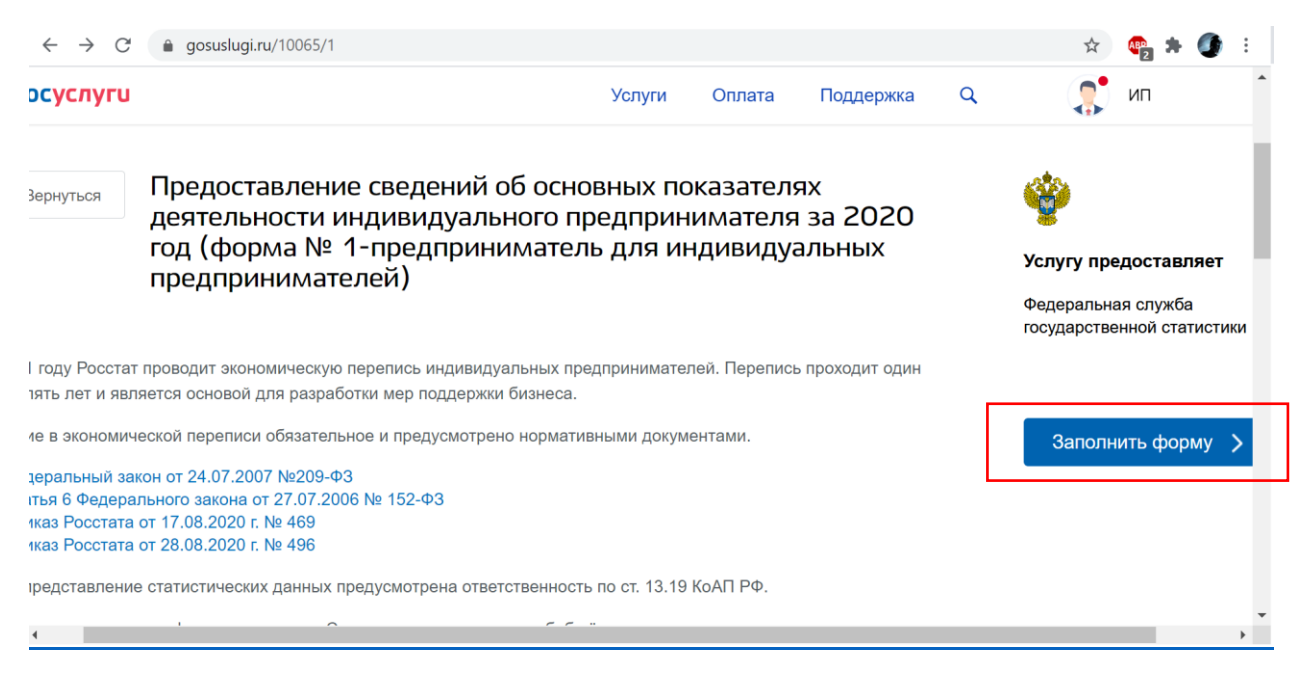

## Добавление учетной записи организации.

1. В личном меню пользователя (где указывается ФИО или знак ≡) выбрать «Войти как организация».

| 🦉 🗸 Des roextes 🗸                                              |           |            |          | 🕈 Macasa 🛛 🚍          | RUS 🗸 |
|----------------------------------------------------------------|-----------|------------|----------|-----------------------|-------|
| госуслуги                                                      | Услуги    | Onsara Ro  | Q George | a <b>S</b>            | ×     |
| Enman + Ofere                                                  |           |            |          |                       |       |
| Обоор Заявления Документы и данные Госпонта                    | Contacket |            |          | 06000<br>3248,48564   |       |
|                                                                |           | 6          |          | Досументы в данные    |       |
| Биометрия                                                      |           | C          |          | Consum                |       |
| Услуги банков без похода в офистнуюны только ваше фото и голос |           | COS        |          | Hacepolius            |       |
|                                                                |           | ( ····     |          | бойты кан организация |       |
| Последние события                                              |           |            |          | Builte                |       |
|                                                                |           |            |          | У вас нет неогланени  | atx   |
|                                                                |           |            |          | задолженностей        |       |
| Услешно завершена проверка данных                              |           | 23.01.2021 | 18:36    |                       |       |

2. Необходимо выбрать «Создать учетную запись организации».

| слуги<br>• Постания неформа<br>и роли и орг<br>• Частное лице                      | ганизации                                           | Услуги Окл                                                                                                    | ата Поддержко<br>Токущая роль                                                                                                    | ٩١                                                                                                    | <u>a</u>                                                                                                    |
|------------------------------------------------------------------------------------|-----------------------------------------------------|----------------------------------------------------------------------------------------------------|----------------------------------------------------------------------------------------------------|----------------------------------------------------------------------------------------------------|----------------------------------------------------------------------------------------------------|
| <ul> <li>Поссивных неформа,</li> <li>и роли и орг</li> <li>Фастное лица</li> </ul> | ганизации                                           |                                                                                                    | Толуция роль.                                                                                                    |                                                                                                    |                                                                                                    |
| и роли и орг                                                                       | ганизации                                           |                                                                                                    | Teogurpos                                                                                                    |                                                                                                    |                                                                                                    |
| Частное лицо                                                                       |                                                     |                                                                                                    | Токущие роль                                                                                                    |                                                                                                    |                                                                                                    |
|                                                                                    |                                                     |                                                                                                    |                                                                                                    |                                                                                                    |                                                                                                    |
| +                                                                                  | [                                                   | +                                                                                                    |                                                                                                    |                                                                                                    |                                                                                                    |
| Создать учетную запись                                                             | предприниналеля                                     | оздать учетную запись                                                                                                    | органикации                                                                                                    |                                                                                                    |                                                                                                    |
|                                                                                    |                                                     | D                                                                                                    |                                                                                                    |                                                                                                    |                                                                                                    |
| и порудержка                                                                       | vexpopmaupus o noprane                              | полезные рес                                                                                                    | Abern                                                                                                    | наши проекты                                                                                                    |                                                                                                    |
| епистрация                                                                         | HOBOCTH                                             | POCCARICKER OF<br>MHELLASTINES                                                                                                    | Supectionesan                                                                                                    | Досудебное обы                                                                                                    | (2) Jacana Bonpoc                                                                                                    |
|                                                                                    | Создать учетную запис<br>и поддержка<br>испострация | Создать учетную запись предпричинателя С<br>и поддержка Информация о портале<br>инистрация Новости<br>и по оплате Информация о платеная | Создать учетную запись предприниналься Создать учетную запись<br>и поддержка Информация о портале Полезные рес<br>инистрация Новости Российская о<br>инационная Информация о полтичкая | Создать учетную запись предпрининателя<br>и поддержка Информация о портале Полезные ресурсы<br>иподдержка Новости Российская общественная<br>ипо опасте Информация о плятеная | Создать учетную запись предприниналися<br>и поддержка Информация о портале Полезные ресурсы Наши проекты<br>ипострация Новости Российская общественная Досудебное обя<br>и по оплате Информация о платенская |

3. Следующий шаг «Добавить» новую организацию.

| C. Repeiline a R | e)cilita                         | FOC)             | /СЛУГЦ<br>те оранизми<br>го правитичностия                                 | () Money ()                |
|------------------|----------------------------------|------------------|----------------------------------------------------------------------------|----------------------------|
|                  |                                  | Мон данные На    | стройки учетной записи                                                     | • Elofonithi opranitiziani |
|                  | Вы на малитерсь сетрудником им б | шой организации. | Новая организация<br>Вы чежете добавить ищё орну о<br>профене.<br>Добавить | ргангавцию к своему        |

4. Далее выбираем «Юридическое лицо».

| C E esiagonatugi.nu/profile/une/emps |                                                                          | ¢ 0                                                                                                    |
|--------------------------------------|--------------------------------------------------------------------------|----------------------------------------------------------------------------------------------------|
| 4. Перенти в Госуслуги               | COCYCNYCU<br>Abroyn x organization<br>abrot parameterization             | () and the second second secon |
|                                      | Мом данные Настройки учетной записи                                      | + jolanes aptremases                                                                                                    |
|                                      | Добавление организации                                                   | ×                                                                                                    |
|                                      | (B) (m)                                                                  |                                                                                                    |
|                                      | Индитендуальный Кориданнокое лицо Орган гос. власти и<br>предуржениятель | NI PDC                                                                                                    |
|                                      |                                                                          |                                                                                                    |
|                                      |                                                                          |                                                                                                    |
| Полощи подателно Услов               | в истопьрования — Прантина нанфидичальности                              | Pyrcout +                                                                                                    |
|                                      | 32 B                                                                     | ×                                                                                                    |
|                                      | Официальный интернет-портаи госудростиянный услуг, 2021 х                |                                                                                                    |

5. Для создания «Личного кабинета» юридического лица вам потребуется электронная подпись.

Присоедините к компьютеру носитель ключа электронной подписи, нажмите кнопку «Продолжить». Система запустит поиск сертификата электронной подписи, и данные об организации заполнятся автоматически, останется только ввести информацию о контактах.

| 1. При | исоедините к компьютеру носитель электронной подписи. Должен быть          |
|--------|----------------------------------------------------------------------------|
| вставл | тен только один носитель. Не извлекайте его до конца процесса регистрации. |
| 2. Пос | сле нажатия на кнопку «Продолжить» будет запущен поиск сертификата         |
| средс  | тва электронной подписи. Возможно, потребуется ввести ПИН-код для          |
| достуг | а к носителю ключа электронной подписи.                                    |
|        |                                                                            |
| \$     | подключение электронной подписи                                            |
|        | Для создания учетной записи организации необходимо предварительно          |
|        | получить средство электронной подписи юридического лица в одном из         |
|        | аккредитованных Минкомсвязью России удостоверяющих центров.                |
|        | В качестве владельца сертификата ключа проверки электронной подписи        |
|        | должно быть указано лицо, имеющее право действовать без доверенности       |
|        | от имени юридического лица.                                                |
|        | Запустить процедуру создания учетной записи юридического лица может        |
|        | только руководитель или лицо, имеющее право действовать без                |
|        | доверенности от имени юридического лица.                                   |
|        |                                                                            |
|        |                                                                            |

После ее подтверждения вы сможете работать в «Личном кабинете» организации.

Важно! Если по ссылке <u>https://www.gosuslugi.ru/10065/2</u> не отображается «Заполнить форму» это означает, что услуга пока не доступна. Она должны появиться от нескольких часов до 2-х дней.

Важно! «Личный кабинет» ИП может создать только сам индивидуальный предприниматель. Учетную запись юр. лица имеет право создавать его руководитель или представитель предприятия, имеющий право действовать от его имени без доверенности.